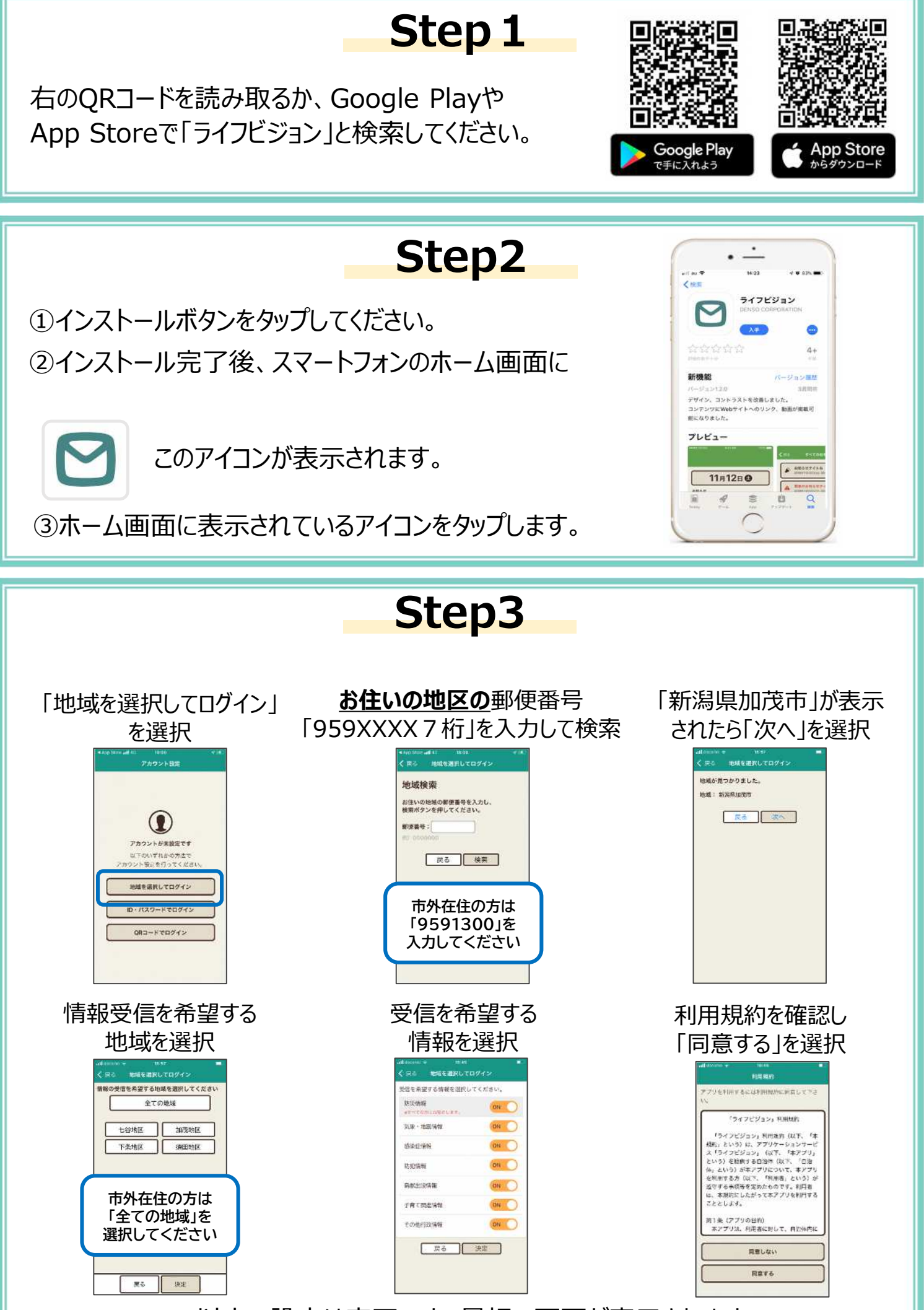

以上で設定は完了です。最初の画面が表示されます。